## New Travel Agency Registration

| 1 | Name of Approval /<br>NoC/ Licence/<br>Registration | New Travel Agency Registration                                                                                                    |
|---|-----------------------------------------------------|----------------------------------------------------------------------------------------------------|
| 2 | <b>Competent Authority</b>                          | Director (Tourism), DNH & DD                                                                                                    |
| 3 | Applicability Criteria                              | To all investors intending to be register their travel agency in the UT of DNH ⅅ                                                                                                    |
| 4 | Stage                                               | Post-Establishment                                                                                                    |
| 5 | SLA/ Number of Days                                 | 21 Days                                                                                                    |
|   |                                                     | Required documents:                                                                                                    |
| 6 | <b>Documents Required</b>                           | 1. Registration of firm/company (Issued by Municipality or Concerned Panchayat)                                                                                                    |
| 7 | Form Submission                                     | https://swp.dddgov.in/main#travelagent                                                                                                    |
| 8 | Procedure for getting                               | Step 1. The applicant submits the application in the prescribed format to the department with all the necessary documents.<br>Step 2. The authority examines the application and the documents. |
|   | license                                             | Step 3. The authority inspects the site of the firm mentioned in the application for verification.                                                                                              |
|   |                                                     | Step 4. If approved, the license to run travel agency is issued.                                                                                                    |
| 9 | Fee &                                               | Fees: 1. Rs. 500/-                                                                                                    |
|   | Mode of Payment                                     | Mode of Payment: Demand draft                                                                                                    |

## <u>User Guide for online application for Registration of Travel agency</u> <u>under Daman & Diu Tourist Trade Act .</u>

1. Open the website: https://swp.dddgov.in/ and click on Department menu.

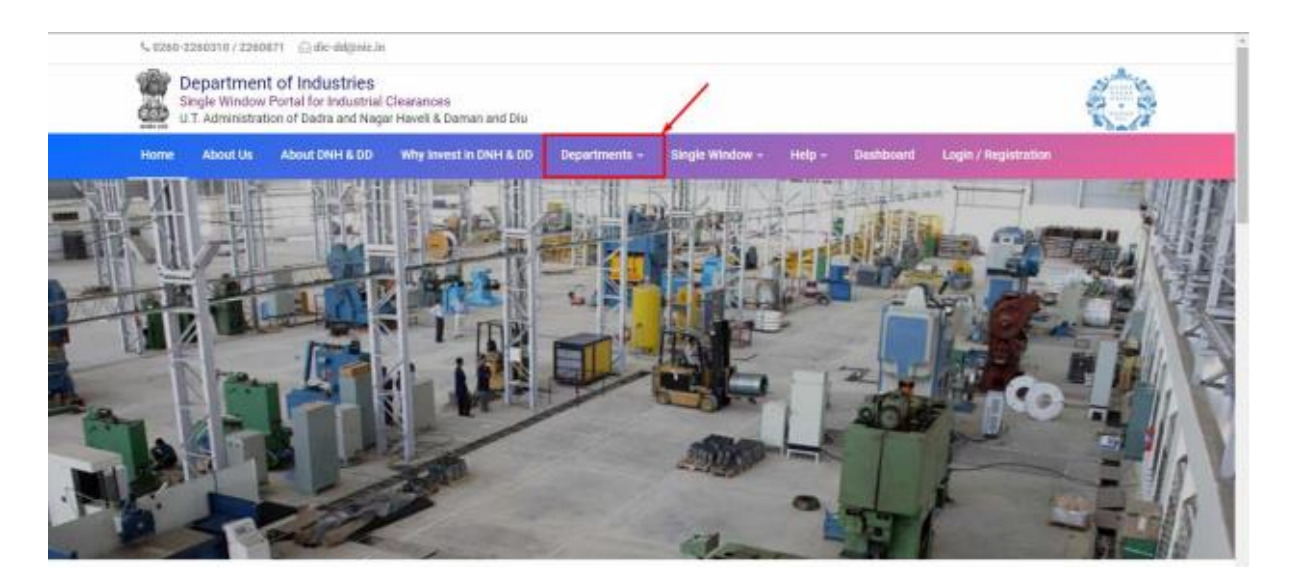

2. Click on Tourism Department from the menu.

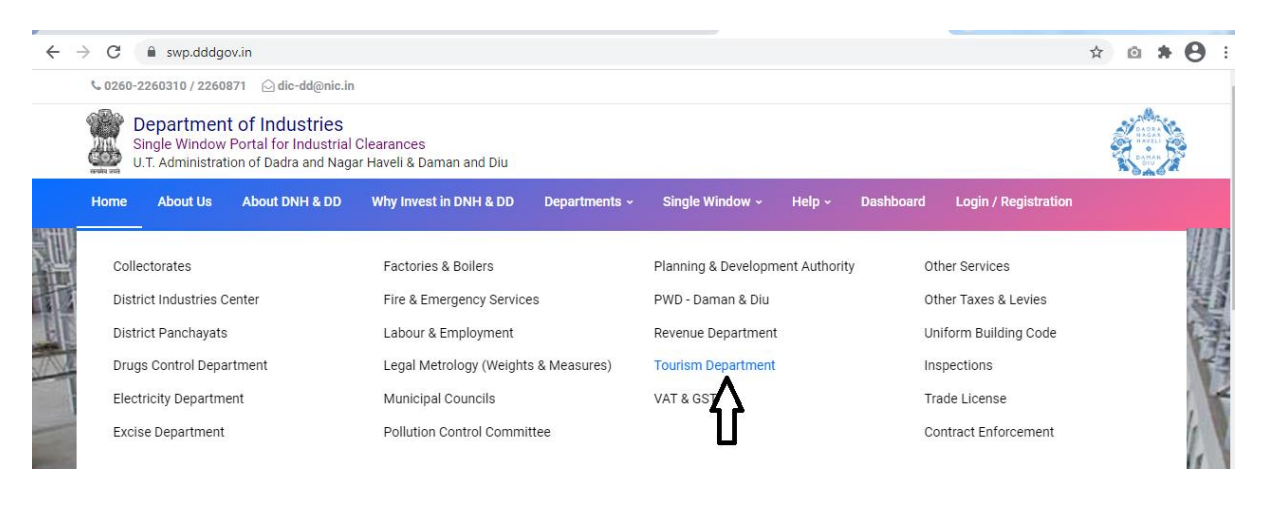

3. From the Department's page, click on "Click here" button besides the name of the service "Travel Agency registration Form".

| n the b<br>uthorit<br>e to be | asis of recommendation made<br>y for necessary Clearances/NO<br>e provided to the citizens, Comp | by the DIPP, Go<br>Cs/Permissions<br>petent Authority | vernment of India and<br>/Renewals, Single Wind<br>and deemed approva | Information p<br>dow Agency h<br>I authority as | provided by the<br>hereby notifies t<br>per schedule g | concern departments re<br>he following Services, th<br>iven below:     | egarding Time lir<br>e time frames wi                    | nes and Competent<br>thin which these                    |
|-------------------------------|--------------------------------------------------------------------------------------------------|-------------------------------------------------------|-----------------------------------------------------------------------|-------------------------------------------------|--------------------------------------------------------|------------------------------------------------------------------------|----------------------------------------------------------|----------------------------------------------------------|
| îr. No.                       | Name of Service                                                                                  | Apply Link                                            | Department Name                                                       | Timeline<br>(Working<br>Days)                   | Fees /<br>Procedure /<br>Checklist                     | Designation of the<br>Authority Responsible<br>to Deliver the Services | 1st Appellate<br>Authority for<br>Grievance<br>Redressal | 2nd Appellate<br>Authority for<br>Grievance<br>Redressal |
| 1                             | Hotel & Home stay/Bed &<br>Breakfast registration Form                                           | Click Here                                            | Tourism Department                                                    | 21 Days                                         | View                                                   | Director (Tourism)                                                     | Secretary<br>(Tourism)                                   |                                                          |
| 2                             | Hotel & Home stay/Bed &<br>Breakfast registration Renewal<br>Form                                | Click Here                                            | Tourism Department                                                    | 21 Days                                         | View                                                   | Director (Tourism)                                                     | Secretary<br>(Tourism)                                   |                                                          |
| 3                             | Travel Agent Registration Form                                                                   | Click Here                                            | ourism Department                                                     | 21 Days                                         | View                                                   | Director (Tourism)                                                     | Secretary<br>(Tourism)                                   |                                                          |
| 4                             | Travel Agency Form - Renewal                                                                     | Click Here                                            | Tourism Department                                                    | 21 Days                                         | View                                                   | Director (Tourism)                                                     | Secretary<br>(Tourism)                                   |                                                          |
| 5                             | Tourism Event - Performance<br>License                                                           | Click Here                                            | Tourism Department                                                    | 21 Days                                         | View                                                   | Director (Tourism)                                                     | Secretary<br>(Tourism)                                   |                                                          |
| Sr. No.                       |                                                                                                  | SRAP-2                                                | 020 Reforms                                                           |                                                 |                                                        | SRAP-2020 Reform No.                                                   |                                                          | Action                                                   |

4. Enter your mobile number and the pin which was generated on your mobile number to login.

| ← → C 🔒 swp.dddgov.in/login                                                                                       | 🕆 🙆 Incognito 🚦                                                                         |
|----------------------------------------------------------------------------------------------------|-----------------------------------------------------------------------------------------|
| 🏥 Video Conferencing 🇵 Trello 🌀 Google 🛇 Student Master 🛇 Index - Demo of Da 👩 : Online Job Appli                 | c 🏦 Video Conferencing 🎯 VC Detail of Februa 🏨 Video Conferencing                       |
|                                                                                                    | Login into your account!<br>Mobile Number<br>8347435433<br>Pin Pargot Pin 1 Click Here: |
| Single Window Portal for<br>Industrial Clearances<br>U.T. Administration of<br>Dodro Nogar Hoveli & Damon and Diu | Login Back to Home Don't have an account? Registration                                  |
|                                                                                                    |                                                                                         |

5. After logging in, click on Department & Services and scroll down to the services of Tourism Department. Click on the button "click here" besides the "Hotel & Home stay/Bed & Breakfast registration Form" service.

| ← → C   swp.dddgov       | .in/main#dept_services              |                             | ର୍ 🖈 🙆             |
|--------------------------|-------------------------------------|-----------------------------|--------------------|
| ingle Window Clearances  | =                                   |                             | Logged User: Dines |
| 🚊 Departments & Services | Tourism                             |                             | -                  |
| 👂 Change Pin             | No.                                 | Name of Service             | Apply              |
| 🕩 Logout                 | 1. Hotel & Home stay/Bed & Breakfas | t registration Form         | Click Here         |
|                          | 2. Hotel & Home stay/Bed & Breakfas | t registration Renewal Form | Click Here         |
|                          | 3. Travel Agency Registration Form  |                             | Click Here         |
|                          | 4. Travel Agency Form - Renewal     |                             | Click Here         |
|                          |                                     |                             |                    |

6. Click on the "Apply for New Travel Agency registration" button.

| $\leftarrow$ $\rightarrow$ C $\triangleq$ swp.dddgov.   | n/main#travelagent                                                            | Q 🖈 🙆 🌲 🍪 :                             |  |  |  |  |  |  |
|---------------------------------------------------------|-------------------------------------------------------------------------------|-----------------------------------------|--|--|--|--|--|--|
| Single Window Clearances                                | ≡                                                                             | Logged User: Dinesh                     |  |  |  |  |  |  |
| Departments & Services Home / Travel Agent Registration |                                                                               |                                         |  |  |  |  |  |  |
| <ul> <li>Change Pin</li> <li>Logout</li> </ul>          |                                                                               | Apply for New Travel Agent Registration |  |  |  |  |  |  |
| Ŭ                                                       | Show 10 ¢ entries                                                             | Search:                                 |  |  |  |  |  |  |
|                                                         | No. Application Person Name Name of Travel Agency Area of Agency Submitted On | Status Query Action                     |  |  |  |  |  |  |

7. Fill the entire form and then click on submit button at the bottom of the form.

| $\leftrightarrow$ $\rightarrow$ C $$ swp.dddg      | gov.in/main#travelagent_form                                                                                                    | ९ 🖈 🙆 🛊 🍪 🗄                                                                                                    |  |  |  |  |  |  |
|----------------------------------------------------|----------------------------------------------------------------------------------------------------|----------------------------------------------------------------------------------------------------|--|--|--|--|--|--|
| Single Window Clearances                           | ≡                                                                                                    | Logged User: Dinesh                                                                                                    |  |  |  |  |  |  |
| Departments & Services                             | 🖽 Travel Agent Registration                                                                                                    | Home / Travel Agent Registration                                                                                                    |  |  |  |  |  |  |
| <ul> <li>P Change Pin</li> <li>G Logout</li> </ul> | DEPARTMENT OF TOURISM<br>UT OF DADRA & NAGAR AND DAMAN & DIU<br>Application Form for Registration of Travel Agent                                                                                                    |                                                                                                    |  |  |  |  |  |  |
|                                                    | To,<br>The Director,<br>Department of Tourism,<br>UT Administration of Dadra & Nagar Haveli and Daman & Diu.                                                                                                    |                                                                                                    |  |  |  |  |  |  |
|                                                    | 1. Name of the Person *                                                                                                    | 2. Name of the Travel Agency *                                                                                                    |  |  |  |  |  |  |
|                                                    | Name of Person !                                                                                                    | Name of the Travel Agency !                                                                                                    |  |  |  |  |  |  |
|                                                    | 3. Address of the Agency *                                                                                                    | 4. Area where the travel agency is being operated/to be operated *                                                                                                    |  |  |  |  |  |  |
|                                                    | Address of the Agency !                                                                                                    | Select Area 👻                                                                                                    |  |  |  |  |  |  |
|                                                    | 5. Fees*                                                                                                    | 6. Mobile No. *                                                                                                    |  |  |  |  |  |  |
|                                                    | Rs. 200                                                                                                    | Mobile No. 1                                                                                                    |  |  |  |  |  |  |
|                                                    | 7. Upload Copy of Registration of firm/company (Issued by Municipality or Concerned Panchayat). *<br>(Maximum File Size: 1MB) (Upload PDF Only)<br>Choose File No file chosen<br>8. Signature *<br>(Maximum File Size: 1MB) (Upload JPG   PNG   JPEG   JFIF Only)<br>Choose File No file chosen |                                                                                                    |  |  |  |  |  |  |
|                                                    | Save as a Draft Submit Application Close                                                                                                    |                                                                                                    |  |  |  |  |  |  |
|                                                    | Copyright © 2021   daman.nic.in                                                                                                    | Restored to the second second |  |  |  |  |  |  |

8. After clicking on submit button, you can see the tracking status of your application, Query Status and Action. Click on Action Button to view or to download your form.

| $\leftrightarrow$ $\rightarrow$ $C$ $$ swp.dddg | gov.in/main#travelag      | gent        |                       |                |              | ର 🖈 🙆 🛊 鑸 :                |
|-------------------------------------------------|---------------------------|-------------|-----------------------|----------------|--------------|----------------------------|
| Single Window Clearances =                      |                           |             |                       |                |              |                            |
| Departments & Services                          |                           |             |                       |                |              |                            |
| P Change Pin                                    |                           |             |                       |                |              |                            |
| 🕞 Logout                                        |                           |             |                       |                |              |                            |
|                                                 | Show 10 \$ entr           | ies         |                       |                |              | Search:                    |
|                                                 | No. Application<br>Number | Person Name | Name of Travel Agency | Area of Agency | Submitted On | Status Query Status Action |
|                                                 | 1 <b>TA00009</b>          | Shreyas     | Yatra Travels         | Daman          | 30-01-2021   | Application<br>Submitted   |
| ⊘View B Form                                    |                           |             |                       |                |              |                            |

9. Click on "Form" to view your submitted application.

| $\leftrightarrow$ $\rightarrow$ C $($ swp.dddgov.in/travelagent/ | ବ 🖈 🙆 🛊 鑸 :                                                                                                    |                                                                                                    |       |
|------------------------------------------------------------------|----------------------------------------------------------------------------------------------------|----------------------------------------------------------------------------------------------------|-------|
| ≡ Form                                                           | 1 / 1   _ 9                                                                                                    | ೫ + ∣ 🕻 👌                                                                                                | ± ē : |
|                                                                  | DEPARTMENT<br>UT OF DADRA & NAGA<br>Application Form for Regi                                                                                                    | ^<br>                                                                                                    |       |
|                                                                  |                                                                                                    | Dated : 30-01-2021                                                                                       |       |
|                                                                  | To,<br>The Director,<br>Department of Tourism,<br>UT Administration of Dadra & Nagar Haveli and Dama<br><b>Subject: Request to issue the certificate</b><br>Respected Sir, |                                                                                                    |       |
|                                                                  | I, <u>Shreyas</u> ,would<br>registration of Travel Agent under the Goa. Dama                                                                                               | like to kindly request you to issue the certificate of<br>n & Diu Registration of Tourist Trade Act 1982 |       |
|                                                                  | to oper <u>a</u> te as a travel agent. The details of my f                                                                                                    | irm are as under :-                                                                                      |       |
|                                                                  | (a) Name of the Travel Agency                                                                                                    | Yatra Travels                                                                                            |       |
|                                                                  | (b) Address of the Agency                                                                                                    | Nani Daman                                                                                               |       |
|                                                                  | (c) Area where the Travel agency is operating                                                                                                    | Daman                                                                                                    |       |
|                                                                  | (d) Fees                                                                                                    | Rs. 200                                                                                                  |       |

10. After the department approves your application, the option to "pay your fees" will be displayed.

| - > C  swp.dddgov.in/main#travelagent |                                  |                       |             |                       |                          |               |               |                    | o 🛊 🍪 :                |
|---------------------------------------|----------------------------------|-----------------------|-------------|-----------------------|--------------------------|---------------|---------------|--------------------|------------------------|
| Single Window Clearances              | ≡                                |                       |             |                       |                          |               |               |                    | Logged User: Dinesh    |
| Departments & Services                | Home / Travel Agent Registration |                       |             |                       |                          |               |               |                    | vel Agent Registration |
| Change Pin                            | ange Pin Apply for New Travel    |                       |             |                       |                          |               |               | Agent Registration |                        |
| 🕩 Logout                              | Show                             | / 10 ¢ ent            | ries        |                       |                          |               |               | Search:            |                        |
|                                       | No.                              | Application<br>Number | Person Name | Name of Travel Agency | Area of Agency           | Submitted On  | Status        | Query Status       | Action                 |
|                                       | 1                                | TA00009               | Shreyas     | Yatra Travels         | Daman                    | 30-01-2021    | Pay at Office | -                  |                        |
|                                       |                                  |                       |             | 🕢 View 🚺 Fo           | rm 🚯 Payment Requested 🤇 | Pay Your Fees | ן             |                    |                        |

## 11. Choose your preferred mode of payment and click on "submit".

| $\leftrightarrow$ $\rightarrow$ C $$ swp.dddg | gov.in/n | nain#travela          | gent        |                                                                                     |                |              |               | Q &                                     | ō 角        | 🥝 :        |  |
|-----------------------------------------------|----------|-----------------------|-------------|-------------------------------------------------------------------------------------|----------------|--------------|---------------|-----------------------------------------|------------|------------|--|
| Single Window Clearances                      | ≡        |                       |             |                                                                                     |                |              |               |                                         | Logged Use | er: Dinesh |  |
| Departments & Services                        |          |                       |             |                                                                                     |                |              |               | Home / Travel Agent Registration        |            |            |  |
|                                               |          |                       |             |                                                                                     |                |              | Ар            | Apply for New Travel Agent Registration |            |            |  |
|                                               | Shov     | w 10 ¢ ent            | ries        |                                                                                     |                |              |               | Search:                                 |            |            |  |
|                                               | No.      | Application<br>Number | Person Name | Name of Travel Agency                                                               | Area of Agency | Submitted On | Status        | Query Status                            | Actio      | n          |  |
|                                               | 1        | TA00009               | Shreyas     | Pay Your                                                                            | Fees           | 30-01-2021   | Pay at Office | -                                       | -          |            |  |
|                                               |          |                       |             | Complete Address of Registered Office *                                             |                | ay Your Fees |               |                                         |            |            |  |
|                                               | 2        | TA00002               | Ashok kumar | Nani Daman                                                                          |                | 24-12-2020   | Approved      | -                                       | -          |            |  |
|                                               | 3        | TA00001               | Bharat      | Payment Type *                                                                      |                | 23-12-2020   | Approved      | -                                       | ÷          |            |  |
|                                               | Shov     | wing 1 to 3 of 3      | entries     | <ul> <li>Demand Draft (DD)</li> <li>Pay at Office</li> <li>NEFT/RTGS/INB</li> </ul> |                |              |               | Prev                                    | rious 1    | Next       |  |
|                                               |          |                       |             | Upload Demand Draft (DD) * (Maximum Fil<br>Choose File Test.pdf                     | = Size: 2MB)   |              |               |                                         |            |            |  |
|                                               |          |                       |             | Submit Close                                                                        |                |              |               |                                         |            |            |  |
|                                               |          |                       |             |                                                                                     |                |              |               |                                         |            |            |  |

12. After the payment is approved from the department, the "Download Certificate" button shall be visible.

| $\leftrightarrow$ $\rightarrow$ C $\square$ swp.dddg | gov.in/main#travela                                                                     | gent        |                        |                                 |                           |                | ९ ☆ 🖸        | à 🗯 🈂 E            |  |  |
|------------------------------------------------------|-----------------------------------------------------------------------------------------|-------------|------------------------|---------------------------------|---------------------------|----------------|--------------|--------------------|--|--|
| Single Window Clearances                             |                                                                                         |             |                        |                                 |                           |                |              |                    |  |  |
| Departments & Services                               | epartments & Services Home / Travel Agent Registration Home / Travel Agent Registration |             |                        |                                 |                           |                |              |                    |  |  |
| 🔑 Change Pin                                         | Apply for New Travel Agent Denistratio                                                  |             |                        |                                 |                           |                |              | Agent Registration |  |  |
| 🖨 Logout                                             |                                                                                         |             |                        |                                 |                           |                |              |                    |  |  |
|                                                      | Show 10 ¢ ent                                                                           | ries        |                        |                                 |                           | 5              | Search:      |                    |  |  |
|                                                      | No. Application<br>Number                                                               | Person Name | Name of Travel Agency  | Area of Agency                  | Submitted On              | Status (       | Query Status | Action             |  |  |
|                                                      | 1 <b>TA00009</b>                                                                        | Shreyas     | Yatra Travels          | Daman                           | 30-01-2021                | Approved       | -            | -                  |  |  |
|                                                      |                                                                                         |             | 💿 View 📴 Form 🚺 💩 Paye | ment Requested 💽 🕣 Pay Your Fee | es 🔅 Download Certificate | $\leq \square$ |              |                    |  |  |

13. The applicant can download the Registration License for Hotel/Bed & Breakfast or Homestay by clicking the above mentioned button.

| $\leftarrow$ $\rightarrow$ C $\square$ swp.dddgov.in/travelagent | /generate_certificate                                                                                    |                                                                                                 | Q 🖈 🙆 🌲 鑸 i |
|------------------------------------------------------------------|----------------------------------------------------------------------------------------------------|-------------------------------------------------------------------------------------------------|-------------|
| ≡ Form-V                                                         | 1 / 1   - 80%                                                                                            | • +   I \$                                                                                      | ±           |
|                                                                  | U.T. Administration of<br>Dadra and Nagar Haveli and Daman and<br>Department of Tourism<br>Daman and Diu | Diu                                                                                             |             |
|                                                                  | Form -<br>(See Bul                                                                                       | · V                                                                                             |             |
|                                                                  | Registration No. :                                                                                       | TION OF TRAVEL AGENT Yatra Travels has registered ist Trade Act 1982 to operate the said travel |             |
|                                                                  | (a) Name of the Travel Agency                                                                            | Yatra Travels                                                                                   |             |
|                                                                  | (b) Address of the Agency                                                                                | Nani Daman                                                                                      |             |
|                                                                  | (c) Area where the Travel agency is operating                                                            | Daman                                                                                           |             |
|                                                                  | (d) This certificate is valid up to                                                                      | 01-01-2022                                                                                      |             |

14. For Third Party Verification of the issued certificates, go to – swp.dddgov.in and click on "Single Winow" menu. Then click on "Third Party Verification".

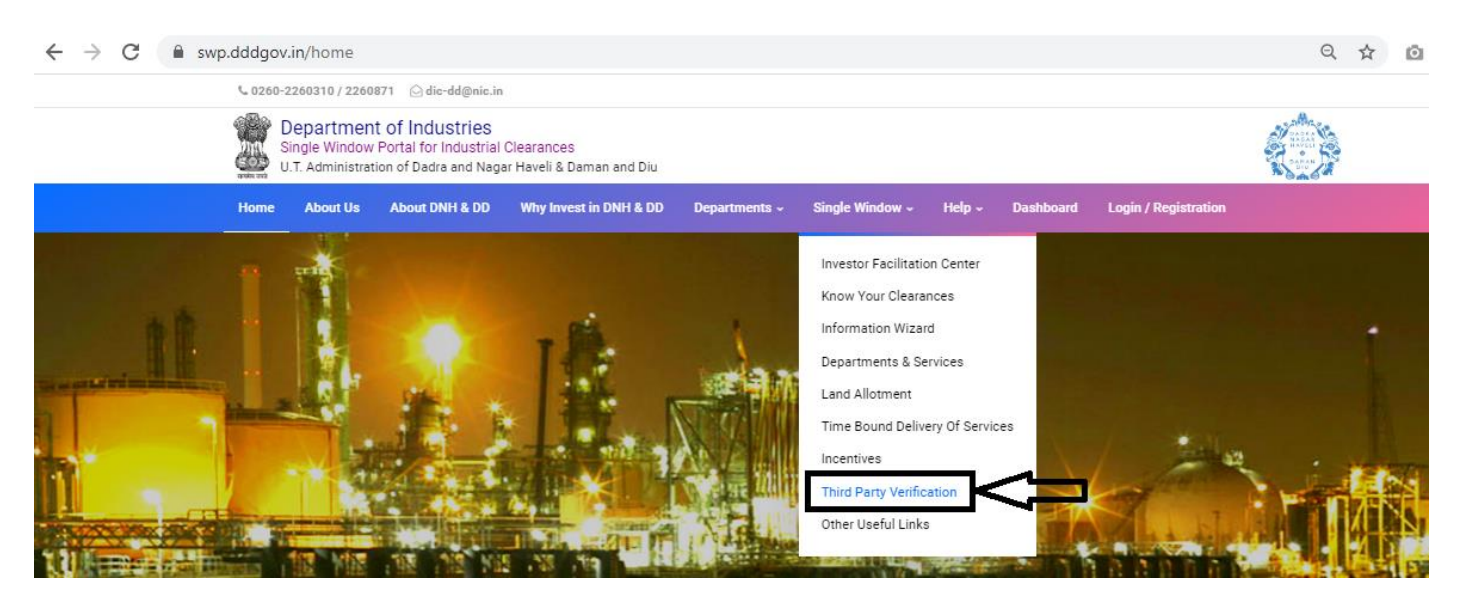

15. Enter the barcode/certificate number and click on "Verify".

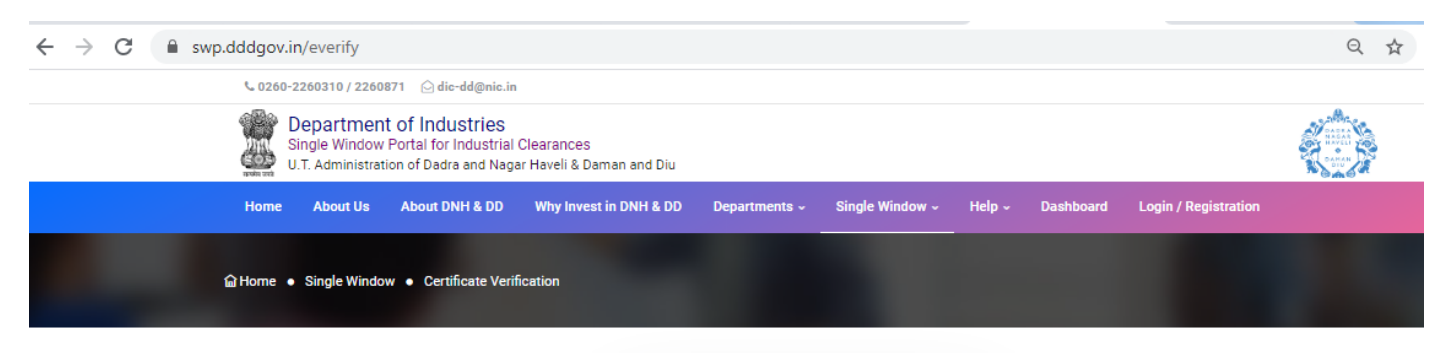

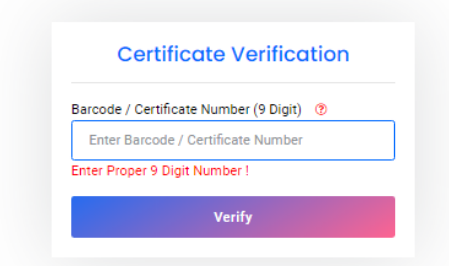